# 岐阜聖徳学園大学「UNIVERSAL PASSPORT」マニュアル(保護者用)

2024/09/9 羽島教務課 修正

### ログイン方法

本学「UNIPA」サイトにアクセスし、ログイン ID、パスワードを入力し、LOGIN ボタンをクリック URL <u>https://unipa.shotoku.ac.jp/uprx/</u>

※本学 HP からもログインできます。

(画面右上の三本線→在学生・保護者の方へ→UNIVERSAL PASSPORT)

「スマートフォンはこちら」をタップするとスマートフォン版の画面に 切り替わります。

初回ログイン後に必ずパスワード変更及びメールアドレスの登録を行ってください。 メールアドレスの登録はパスワード紛失の際の再発行に必要となります。

――――画面スクリーンショットは PC 版の画面です。――――

メールアドレス登録

①ログイン後、右上の setting ボタンをクリック

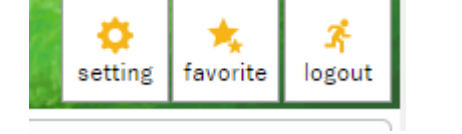

🔹 LOGIN

| 個人設定                                                                                      | 個人設定 [Bsa004]                                                      |
|-------------------------------------------------------------------------------------------|--------------------------------------------------------------------|
| メール設定 テーマ設定 お気に入り機能設定 ポータル表示設定                                                            |                                                                    |
| <ul> <li>メールア 2 定<br/>システムで利用するメールアドレスを設定します。</li> <li>連絡用メールアドレス 任尊メールアドレス 通知</li> </ul> |                                                                    |
| メールアドレス                                                                                   | ※追加ボタンをクリックすると、設定したメールアドレスに確認メールが送信されます。<br>種類                     |
| 対象データがありません。<br>5<br>日 保存                                                                 | ※運転用メールアドレス: 全てのお知らせが届きます。<br>任意メールアドレス: お知らせの内容によって、配信停止の設定ができます。 |

②メールアドレスを入力

③連絡用メールアドレス、任意メールアドレスのいずれかを選択

④追加ボタンをクリック

設定したメールアドレスに unipa-reply@shotoku.ac.jp から確認メールが届きます。 ⑤保存ボタンをクリック 画面上部に使用できるメニューの一覧が表示されます。メニュー名をクリックすると、各メニューへ進みます。

GIFU SHOTOKU GAKUEN UNIV.

前回ログイン:2022/07/26 10:15

掲示板 授業出欠状況 時間割表 成績 シラバス パスワード変更

| ①掲示板     | 大学から保護者様へのお知らせが表示されます。 |
|----------|------------------------|
| ②授業出欠状況  | 授業の出欠状況を確認します。         |
| ③時間割表    | 学生個人の時間割表を確認します。       |
| ④成績      | 成績・GPA・単位の取得状況を確認します。  |
| ⑤シラバス    | シラバス(講義等の内容)を確認します。    |
| ⑥パスワード変更 | パスワードを変更します。           |

2. ポータル画面

ログインした際に初期表示されるトップ画面です。

大学から保護者様へのお知らせやその日のスケジュール(授業の時間割など)が表示されます。

| 重要 期限あり       |                |       |                       |
|---------------|----------------|-------|-----------------------|
| 重要情報はありません。   |                | 揭示板   |                       |
| 日表示 月表示 履修授業  |                |       |                       |
| インフォメーション     | ·              |       | スケジュール                |
|               | 2021/05/10(月)  |       | ◀◀前週 ◀前日 今日 翌日▶ 翌週▶ 箇 |
|               | 終日             |       |                       |
|               | 予定はありません。      |       |                       |
| <u> </u>      | マイスケジュール追加     |       |                       |
| C <u>大学HP</u> | 時間別            |       |                       |
|               | 09:00 - 10:30  |       |                       |
|               | 口 宗教学 I [経済情報] |       | シラバス照会                |
|               | 城福 雅伸          |       |                       |
|               | 10:40 - 12:10  |       |                       |
|               | 🖽 スポーツI [経済情報] |       | シラバス照会                |
|               |                |       |                       |
|               | ス              | ケジュール |                       |

## 3. 授業出欠状況

#### 現在までの出欠一覧が表示されます。授業日の出欠状況を示しています。

出欠状況確認

| 開講年度学期 2021年度 前期 *  |                                |     |       |       |       |       |       |        |       |       |        |       |       |                |       |       |         |       |
|---------------------|--------------------------------|-----|-------|-------|-------|-------|-------|--------|-------|-------|--------|-------|-------|----------------|-------|-------|---------|-------|
| 出席率基準日 2022/03/26 © |                                |     |       |       |       |       |       |        |       |       |        |       |       |                |       |       |         |       |
|                     | 1                              |     |       |       |       |       | 0     | : 出席 ▽ | 7:早退。 | △:遅刻  | × : 欠席 | 公:公2  | マ休:休  | <b>講 - :</b> 授 | 受業対象タ | ▶ 外:試 | <u></u> | 定:定   |
| 曜日時限                | 授業科目                           | 出席率 | 10    | 2回    | 30    | 4回    | 5回    | 6回     | 7回    | 8回    | 9回     | 10回   | 11⊡   | 12回            | 13回   | 14回   | 15回     | 16回   |
| 月2                  | 5000122 宗教学   [経済債報] (城福 雅伸)   | 94% | 04/12 | 04/19 | 04/26 | 05/10 | 05/17 | 05/24  | 05/31 | 06/07 | 06/14  | 06/21 | 06/28 | 07/05          | 07/12 | 07/19 | 07/26   | 08/02 |
| 月3                  | 5560601 マルチメディアI(実習を含む)(坂本 真弓) | 73% | 04/12 | 04/19 | 04/26 | 05/10 | 05/17 | 05/24  | 05/31 | 06/07 | 06/14  | 06/21 | 06/28 | 07/05          | 07/12 | 07/19 | 07/26   |       |
| 月5                  | 5500701 心理学丨(武野 全恵)            | 93% | 04/12 | 04/19 | 04/26 | 05/10 | 05/17 | 05/24  | 05/31 | 06/07 | 06/14  | 06/21 | 06/28 | 07/05          | 07/12 | 07/19 | 07/26   |       |

- ・学生の出欠の管理は、授業担当の教員が行っています。
- ・出欠状況が即時に反映されているとは限りません
- ・科目によっては UNIPA で出欠管理を行っていない場合があります。

#### 「公欠」について

公欠に該当する事由※で公欠願を提出した場合は「公欠」となり、出欠状況確認で「公」と表示 されます。公欠は原則として欠席ですが、授業担当教員の指示を仰ぎ補講等の代替措置を行った 場合は欠席数に加えません。ただし代替措置を行った場合でも表示は「公」となります。なお、 出席率計算では、システム上分母から除外されず欠席扱いとして集計されます。 ※公欠に該当する事由は履修要覧の「公欠」を参照して下さい。 4. 時間割表

現在の学生個人の時間割表が表示されます。また、シラバス・GPA・単位の取得状況も確認できます。

|                                                                                                    |     |                                                                   | •                                         | 月蒔キャンパフ                                                      | 2021 * <b>オペブ対象 *</b> 問                             | 受期 🍙                                                | 上時間割表<br><sup>開講在度</sup> |
|----------------------------------------------------------------------------------------------------|-----|-------------------------------------------------------------------|-------------------------------------------|--------------------------------------------------------------|-----------------------------------------------------|-----------------------------------------------------|--------------------------|
| 月曜日         火曜日         水曜日           スポーツ![経済情報]         スポーツ![経済情報]                                                                       |     |                                                                   |                                           |                                                              | 期                                                   | 21年度 前期                                             |                          |
| スポーツI[経済情報]                                                                                                    |     | 水曜日                                                               |                                           | 火曜日                                                          | 月曜日                                                 |                                                     |                          |
| 1     竹本 康史       講堂兼体育館/岐阜キャンパス     クリックするとシー       5005124     が表示されます。                                                                   | ラバス | クリックするとシラ<br>が表示されます。                                             | クロ<br>レ<br>がま                             | スポーツ   [経済情報]<br>竹本 康史<br>講堂兼体育館/岐阜キャンパス<br>5005124<br>1単位   |                                                     |                                                     | 1                        |
| 字教学 I [経済情報]     ミクロ経済学入門     基礎セミナー I (A)[経済情報]       城福 雅伸     松葉 敬文     350講義室/岐阜キャンパス       3500調義室/岐阜キャンパス     5550202       2単位     2 | 8   | <b>礎セミナーⅠ(A)[経済情報]</b><br>藤 薫<br><sup>阜キャンパス</sup><br>02251<br>≨位 | 基礎セミナ<br>伊藤 薫<br>岐阜キャンパ<br>5102251<br>1単位 | <b>ミクロ経済学入門</b><br>松葉 敬文<br>350講義室/岐阜キャンパス<br>5550202<br>2単位 | <b>* I [経済情報]</b><br>雅伸<br><u>奥室</u> /岐阜キャンパス<br>22 | <b>宗教学 I [</b><br>城福 雅伸<br>350講義室<br>5000122<br>2単位 | 2                        |

5. 成績

成績画面が表示されます。また、GPA・単位の取得状況も確認できます。

| 戊擴照会                             |     |    | 成績 [Kmg006] |
|----------------------------------|-----|----|-------------|
| 表示パターン ○まとめて表示 ●年度学期表示 昇順 降順     |     |    | PDF         |
| 表示対象科目 ダイ会協科目 ダ環修中科目 ダ 服誉科目 放棄科目 |     |    | Q 表示        |
| 2021年度前期                         |     |    |             |
| 科目                               | 単位数 | 評価 | 教員氏名        |
| 【連学の精神】                          |     |    |             |
| 宗教学丨                             | 2   | 秀  | 城福 雅伸       |
| 【飲養基礎科目】                         |     |    |             |
| <共に学ぶ>                           |     |    |             |
| 基礎セミナー1                          | 1   | 優  | 伊藤 薫        |
| スポーツ1                            | 1   | 優  | 竹本 康史       |
| 心理学1                             | 2   | 良  | 武野 全恵       |

6.シラバス

検索画面が表示されますので、科目名称、教員氏名、曜日時限、キーワードのいずれかを入力もしくは 選択し、検索ボタンをクリックします。

| シラバス検索   |                                                |
|----------|------------------------------------------------|
|          |                                                |
| 入学年度学期   | 2021 前期 👻                                      |
| 学科組織     | 大学 経済情報 経済情報学科                                 |
| 成績用科目分類  | すべて対象         *                                |
| 授業管理部署   | ※成績用料目分類を指定する場合、人字年度字期および字科組織を指定してください。        |
| 開講年度学期   | 2021 前期 ▼                                      |
| 授業科目     | 部分一致で検索                                        |
| 担当教員     | 部分一致で検索                                        |
| 学年       | ● 学年指定なし ● 1年 ● 2年 ● 3年 ● 4年                   |
| 開講キャンパス  | すべて対象                                          |
| 科目授業種別   | すべて対象                                          |
| 開講区分     | ──週間授業 ──隔週偶数 ──隔週奇数 ──学期前半 ──学期後半 ──集中講義 ──実習 |
| 曜日       |                                                |
| 時限       |                                                |
| 科目ナンバリング |                                                |
| キーワード    |                                                |
| 対象授業     | □ ふせんを貼った授業を対象 □ 履修登録で選択できる授業を対象               |
| クリア      | Q検索                                            |

7. パスワード変更

パスワードの変更ができます。

| ♥は必須項目です。                             |                         |  |  |  |  |  |
|---------------------------------------|-------------------------|--|--|--|--|--|
| 現在のパスワード 🤡                            |                         |  |  |  |  |  |
| 新しいパスワード 🥑                            |                         |  |  |  |  |  |
| 新しいパスワード(確認用) 🥑                       |                         |  |  |  |  |  |
| 前回ログイン日時                              | 2022年03月25日(金) 09:03:14 |  |  |  |  |  |
| パスワード変更日時                             | 2020年11月26日(木) 15:09:54 |  |  |  |  |  |
| ※パスワードは2文字以上15文字以内で登録してください。 パスワードを表示 |                         |  |  |  |  |  |

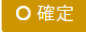

スマホアプリについて

App Store/Google Play でアプリをダウンロードしてください。

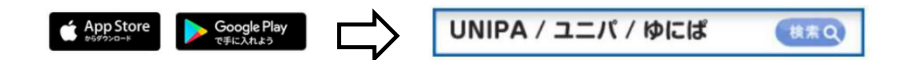

【ダウンロード後の作業】

①URL 設定 ※初回のみ

スマホアプリを起動し、UNIVERSAL PASSPORTのURLを入力し、次へをタップします。

(URL) https://unipa.shotoku.ac.jp/uprx/

| iPhone 版                                                | Android 版                                                      |
|---------------------------------------------------------|----------------------------------------------------------------|
| URL入力画面<br>UNIVERSAL PASSPORTのURLを入力してください。<br>https:// | U R L 設定<br>UNIVERSAL PASSPORTのURLを入力してください。<br>https://<br>次へ |

②ログイン

ログイン画面にて、ユーザ ID とパスワードを入力し、ログインボタンをタップします。ユーザ ID と パスワードは、「UNIVERSAL PASSPORT」システムのものと同じです。

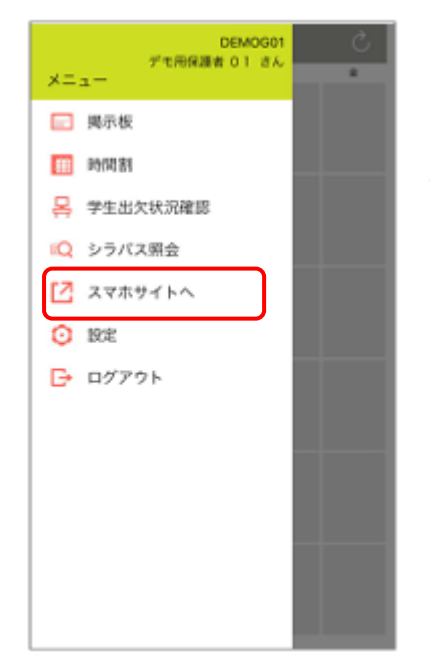

画面左上のメニューボタン(三本線)をタップするとメニューが開 きます。

「成績」はメニューの「スマホサイトへ」をタップすると Web ブラウ ザに切り替わるので、そちらからご確認ください。